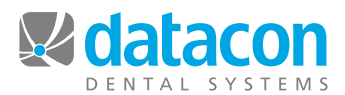

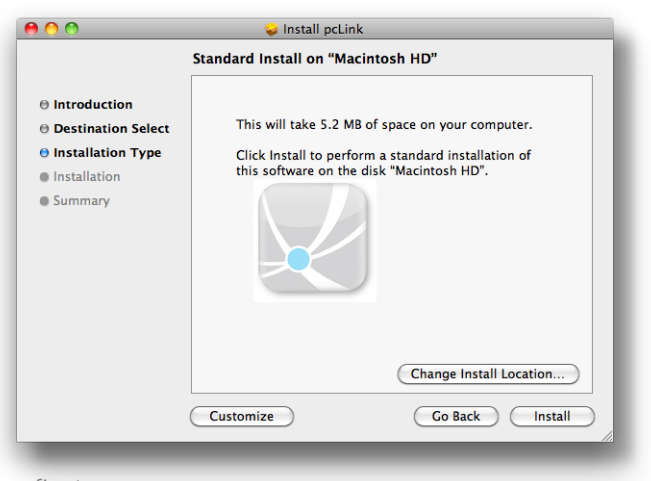

fig.1

#### 0 0 🥪 Install pcLink Custom Install on "Macintosh HD" Package Name Location Action d pcLink Applications 💠 Upgrade 5.2 MB Introduction 233 KB Destination Select Installation Type Installation Summary Space Required: 5.4 MB Remaining: 43.55 GB Go Back Install Standard Install

fig.2

✓ Co Menu item enabled

Document name

Item description Planmeca

Hint Description of purpose

Application name /Applications/Planmeca/Romexis/pmbridge/DxStartW

Command-line [pa\_ID] arguments [pa\_iast\_name] [pa\_first\_name] One per line [(pa\_birthday\_yyy + pa\_birthday\_mm + pa\_birthday\_dd)]

# PlanMeca Bridge Install

### Load Installer

- 1. Go to http://www.datacondental.com/downloads
- 2. Download pcLink for Mac version 1.9
- 3. Launch the Installer
- 4. Under "Installation Type"

Click the "Customize" Button (fig. 1)

- 5. Click the "PlanMeca Bridge Installer" Button (fig. 2)
- 6. Complete the install

### **Create Integration Shortcut**

- 1. Open pcLink
- 2. Go to pcLink>>Preferences
- 3. Click "Go Menu"
- 4. Click a button to create a new shortcut
- 5. (fig. 3) Enter the following information:

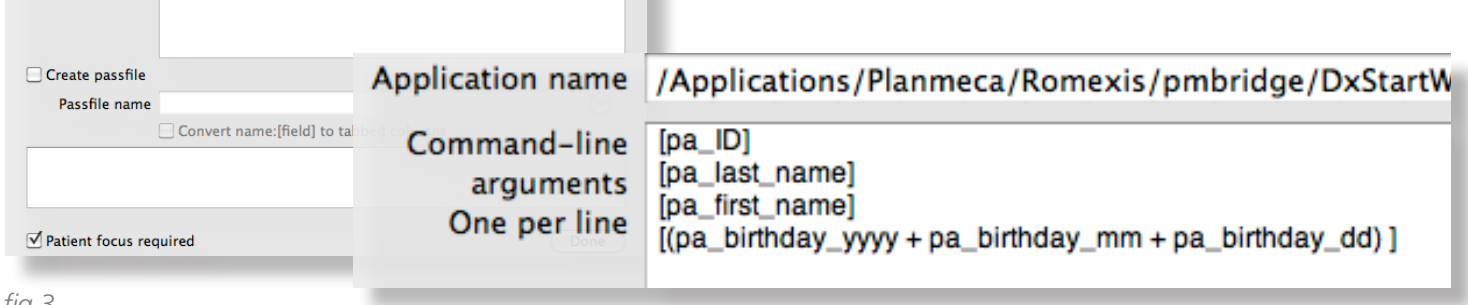

-

-

fig.3

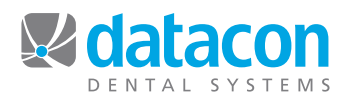

| ag your favorite | tems into the to                              | olbar        |                  |                  |                        |
|------------------|-----------------------------------------------|--------------|------------------|------------------|------------------------|
| +                | 2                                             | 3            | $\bigcirc$       |                  | +                      |
| Back             | Search                                        | Phone book   | Intercom         | Stikum           | Merge                  |
|                  | •                                             |              | 7                |                  | <b>~~</b>              |
| Save             | Restore                                       | Schedule     | Today            | Openings         | Appointments           |
|                  |                                               | -            | <b>→</b>         |                  |                        |
| Patient folder   | Calculator                                    | XDR          | Email Referral   | Email Patien     | t PlanMeca/Romexis     |
| -                | -                                             | -            | -                |                  |                        |
|                  |                                               |              | XDR              | Separator        | Space                  |
| <b>*···</b>      | Se antes a se a se a se a se a se a se a se a | 8            |                  |                  |                        |
| Flexible Space   | Customize                                     | Print        |                  |                  |                        |
| or drag the defa | ult set into the to                           | olbar.       |                  |                  |                        |
| (- 🗛 🔍           | , 🗩 📒                                         | 🛁 🚜          | <b>v</b> 🗾       | 7                | <b>73</b>              |
| Jack Print Searc | h Intercom Stikum                             | Merge Save F | Restore Schedule | Today Openings A | ppointments Calculator |
|                  |                                               |              |                  |                  |                        |
| ow Icon and Te   | xt 🗯 🗌 Use 🤉                                  | small size   |                  |                  | Done                   |

fig.4 Customize Toolbar Window

## PlanMeca Bridge Install

### Customize Menu Bar

- 1. Go to Window>>Customize Toolbar (fig.4)
- 2. Drag the new PlanMeca/Romexis button to the toolbar.

Be sure to be on a Patient screen when activating the PlanMeca/Romexis button. Click over to the PlanMeca application to view or capture the digital image. You will be on the current patient's screen

# **Using PlanMeca with Datacon**

### If PlanMeca is not running...

- 1. In Datacon, be sure to be on a Patient screen.
- 2. Click on the PlanMeca/Romexis Button. This should be configured on set up. Romexis will launch.
- 3. Romesix will open, then minimize to the dock. Click on the Romexis icon to bring Romexis back up.
- 4. The Patient you were viewing in Datacon will be pulled up in Romexis.

### If PlanMeca is already running...

- 1. In Datacon, be sure to be on a Patient screen.
- 2. Click on the PlanMeca/Romexis Button.
- 3. Go to the dock and click on Romexis icon to bring Romexis to the front.
- 4. The current patient should be active in Romexis.